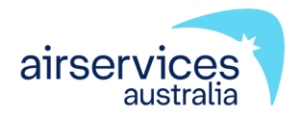

# NOTAM GROUP MANAGEMENT

**USER GUIDE** 

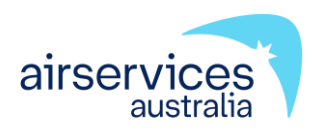

# **NOTAM Group Management**

**User Guide** 

#### ATS-GUIDE-0040

Version 6

#### Effective 31 July 2023

Endorsed: AIS Business Manager - Pierre Kemmers

Approved: Network Planning & Optimisation - Terrence Fulton

#### OFFICIAL NOTAM Group Management

#### Change summary

| Version | Date         | Change description                      |
|---------|--------------|-----------------------------------------|
| 6       | 31 July 2023 | Document is transferred to new template |
|         |              |                                         |

This document was created using Generic Document Template C-TEMP0047 Version 11.

### Table of contents

| 1  | Introduction                                 | 3 |
|----|----------------------------------------------|---|
| 2  | NOTAM Office contact details                 | 3 |
| 3  | Registering for NAIPS access                 | 3 |
| 4  | NAIPS password security                      | 4 |
| 5  | Accessing your NOTAM Group                   | 4 |
| 6  | Add a Group Manager                          | 6 |
| 7  | Add a Group Member                           | 7 |
| 8  | Upgrade an existing member to Manager access | 8 |
| 9  | Remove Manager access                        | 9 |
| 10 | Delete a Manager/Member1                     | 0 |

### 1 Introduction

<u>CASR Part 175</u> requires Airservices, as the AIS provider, to verify that aeronautical data or information is submitted to the provider from a registered Aeronautical Data Originator (ADO). In order to achieve this, Airservices has created functionality within NAIPS for ADOs to manage their NOTAM Authorised Person/s through the creation of a NOTAM Group.

The <u>ADO Registration Form</u> provides ADOs with the ability to nominate a NOTAM Group Manager who will have the responsibility of managing the NOTAM Group to add and/or remove NOTAM Authorised Person/s who are responsible for requesting Airservices to issue, review or cancel a NOTAM.

NOTAM Groups are created exclusively by the NOTAM Office in order for the correct protocols to be applied. After your group has been created, the NOTAM Office will forward the group details to the nominated Group Manager. Upon confirmation from the NOTAM Office, it becomes the responsibility of the Group Manager to maintain the NOTAM Authorised Persons listed within the NOTAM Group.

The following document details how Group managers can add and/or remove NOTAM Authorised Persons, and how to assign or remove manager access to any member of the group.

**Note:** A NAIPS Internet Service (NIS) account is required and the username is to be provided to Airservices AIS for creation of a NOTAM Group.

#### 2 NOTAM Office contact details

After your NOTAM Group is created, queries relating to management of the NOTAM Group should be directed to the NOTAM Office.

Email: nof@airservicesaustralia.com

**Telephone:** 02 6268 5063.

# 3 Registering for NAIPS access

To access the NAIPS Internet Service, you must register a username and password and provide your contact details. Your username and password must be protected by you from disclosure to unauthorised individuals.

Register to use NAIPS at https://www.airservicesaustralia.com/naips/Account/Register.

**Note:** For assistance in completing most data fields, hover the cursor or pointer over an item, without clicking it, and a tool tip will appear.

### 4 NAIPS password security

A password reset is required every 180 days for NAIPS access, and accounts may be expired/purged when unused for 365 days. Regular changing of passwords protects our Air Traffic Control system from unauthorised intrusion and maintains security from cyber threats. Users may change passwords at any time or when prompted when your password expires.

Airservices recognises possible inconvenience of regular password changes however security of our Air Traffic Control systems is our aim for the benefit of Australian aviation.

For help with NAIPS Account access call the Airservices NAIPS Helpdesk (available 24 hrs a day, seven days a week) on 1800 801 960.

# 5 Accessing your NOTAM Group

- 1. Login to NAIPS https://www.airservicesaustralia.com/naips
- 2. In Account Management select Create and Manage Groups then select the appropriate group from your Groups list.

| airservices                                                               |                                                                   | Ν                      | IAIPS Internet Service |
|---------------------------------------------------------------------------|-------------------------------------------------------------------|------------------------|------------------------|
| Home (Welcome GPMNGT_TEST                                                 | ) UTC Date Time: 21 07 08 0551                                    |                        | Logout                 |
| <ul><li>→ Briefing</li><li>→ SPFIB</li></ul>                              | Group Management Select a group name (from the group list) to vio | ew the group details:  |                        |
| Avfax     Flight Notification                                             | Create Group Delete Group                                         | Refresh                |                        |
| <ul><li>▶ NOTAM</li><li>▶ GPS RAIM</li></ul>                              | Groups<br>Managed by GPMNGT_TEST                                  | Group Details<br>Name: |                        |
| Charts     Other Services                                                 |                                                                   | Description: *         |                        |
| <ul> <li>Documents and Downloads</li> <li>Account Management 1</li> </ul> |                                                                   | Privileges:            |                        |
| View Account<br>Update Account                                            |                                                                   | User Name Is           | s Manager Delete       |
| Change Password                                                           |                                                                   |                        |                        |
| Version: 1.6.3.1815                                                       |                                                                   |                        | v                      |

3. Once selected you will be presented with your **Group Details** and a list of **Managers** and **Members** shown in two tabs.

| Group Mana              | gement                    |                                                                                   |                                                           |                                    |                 |   |
|-------------------------|---------------------------|-----------------------------------------------------------------------------------|-----------------------------------------------------------|------------------------------------|-----------------|---|
| Select a group name (fi | rom the group list) to vi | ew the group details:                                                             |                                                           |                                    |                 |   |
| Create Group            | Delete Group              | Refresh                                                                           |                                                           |                                    |                 |   |
| Groups                  | GPMNGT_TEST               | Group Detai<br>Name:<br>Description: *<br>NOTAM Orig<br>Privileges:<br>Locations: | IS<br>TESTING<br>GROUP<br>GUIDE<br>Upda<br>ination<br>Yes | _GROUP<br>ROUP FOR NO<br>MANAGEMEN | DTAM<br>IT USER | 2 |
|                         |                           | 3 Manager<br>User N<br>GPMN0                                                      | s Members<br>lame Is I<br>3T_TEST                         | Manager<br>🗸                       | Delete          |   |
|                         |                           | Add                                                                               | Manager                                                   |                                    |                 | Ŧ |

**Note:** Leave the description unchanged unless the Group Manager changes. As Groups may have multiple managers the main AIP/NOTAM responsible person (generally the aerodrome manager) will be identified in the description for contact purposes.

### 6 Add a Group Manager

#### 1. Select the Managers tab, then Add Manager.

#### Group Management

Select a group name (from the group list) to view the group details:

| Create Group Delete Group | Refresh                                        |                                                        |
|---------------------------|------------------------------------------------|--------------------------------------------------------|
| Groups                    | Group Details                                  |                                                        |
| Managed by GPMNGT_TEST    | Name:                                          | TESTING_GROUP                                          |
| TESTING_GROUP (NOU)       | Description: *                                 | TEST GROUP FOR NOTAM<br>GROUP MANAGEMENT USER<br>GUIDE |
|                           |                                                | Update Description                                     |
|                           | NOTAM Origination<br>Privileges:<br>Locations: | Yes                                                    |
|                           |                                                |                                                        |
|                           | 1 Managers Mer                                 | mbers                                                  |
|                           | User Name                                      | Is Manager Delete                                      |
|                           | GPMNGT_TEST                                    | ✓ ▲                                                    |
|                           |                                                |                                                        |
|                           | Add Manager                                    |                                                        |
|                           |                                                | 2                                                      |

2. Enter the NAIPS User Name of the individual you wish to add and select Add.

| Group Management                                                                           |                                        |
|--------------------------------------------------------------------------------------------|----------------------------------------|
| Select a group name (from the group list) to view the group details:                       |                                        |
| Create Group Delete Group Refresh                                                          |                                        |
| Add Group Manager                                                                          | :                                      |
| Enter a User Name and click the Add button to add as a new group manager. User Name: *     | ROUP<br>UP FOR NOTAM<br>ANAGEMENT USER |
| * The user will not see the group until the next time they log in or refresh their groups. | Description                            |
|                                                                                            |                                        |
| 2 Add Cancel                                                                               | nagor Doloto                           |
| GPMNGT_TEST                                                                                | V A                                    |
| Add Manager                                                                                | · · ·                                  |

### 7 Add a Group Member

#### 1. Select the Members tab, then Add Member

#### Group Management

Select a group name (from the group list) to view the group details:

| Create Group        | Delete Group | Refresh                          |                                             |                   |  |
|---------------------|--------------|----------------------------------|---------------------------------------------|-------------------|--|
| Groups              |              | Group Details                    |                                             |                   |  |
| 🖃 🤶 Managed by      | GPMNGT_TEST  | Name:                            | TESTING_GROUP                               |                   |  |
| TESTING_GROUP (NOU) |              | Description: *                   | TEST GROUP FOR M<br>GROUP MANAGEME<br>GUIDE | IOTAM<br>INT USER |  |
|                     |              |                                  | Update Description                          | n                 |  |
|                     |              | NOTAM Origination<br>Privileges: | n Yes                                       |                   |  |
|                     |              | Locations:                       |                                             |                   |  |
|                     |              |                                  |                                             |                   |  |
|                     |              | Managers                         | Members 1                                   |                   |  |
|                     |              | Managers<br>User Name            | Members 1<br>Is Manager                     | Delete            |  |
|                     |              | Managers<br>User Name            | Members 1<br>Is Manager                     | Delete            |  |
|                     |              | Managers<br>User Name            | Members 1<br>Is Manager                     | Delete            |  |

2. Enter the **NAIPS User Name** of the individual you wish to add and select **Add** 

| Create Group             | Delete Group              | Refresh                            |             |                 |
|--------------------------|---------------------------|------------------------------------|-------------|-----------------|
| d Group Member           |                           |                                    | ×           |                 |
| iter a User Name and (   | click the Add button to a | add as a new group member.         | BOUP        |                 |
| ser Name: *              | 1                         |                                    | UP FOR N    | OTAM<br>NT USER |
| The user will not see th | e aroup until the next ti | ime they log in or refresh their o | Description | n               |
|                          |                           |                                    |             |                 |
|                          |                           | 2 Add C                            | ancel       | Delete          |
|                          |                           | 2 Add C                            | ancel       | Delete          |
|                          |                           | 2 Add C                            | ancelnager  | Delete          |
|                          |                           | 2 Add C                            | ancel       | Delete          |

# 8 Upgrade an existing member to Manager access

1. Select the **Members** tab, and tick the empty box in the **Is Manager** column.

#### **Group Management**

| Select a group name (from the group list) to v | iew the group details:                                                |
|------------------------------------------------|-----------------------------------------------------------------------|
| Create Group Delete Group                      | Refresh                                                               |
| Groups                                         | Group Details                                                         |
| 🖃 🧝 Managed by GPMNGT_TEST                     | Name: TESTING_GROUP                                                   |
| TESTING_GROUP (NOU)                            | Description: * TEST GROUP FOR NOTAM<br>GROUP MANAGEMENT USER<br>GUIDE |
|                                                | Update Description                                                    |
|                                                | NOTAM Origination<br>Privileges: Yes                                  |
|                                                | Locations:                                                            |
|                                                |                                                                       |
|                                                | Managers Members                                                      |
|                                                | User Name Is Manager Delete                                           |
|                                                | NISTESTER1 Delete                                                     |
|                                                |                                                                       |
|                                                |                                                                       |
|                                                |                                                                       |
|                                                | ¥                                                                     |
|                                                | Add Member                                                            |
|                                                |                                                                       |
|                                                |                                                                       |

2. You will receive a confirmation prompt. Select **OK** to confirm upgrade.

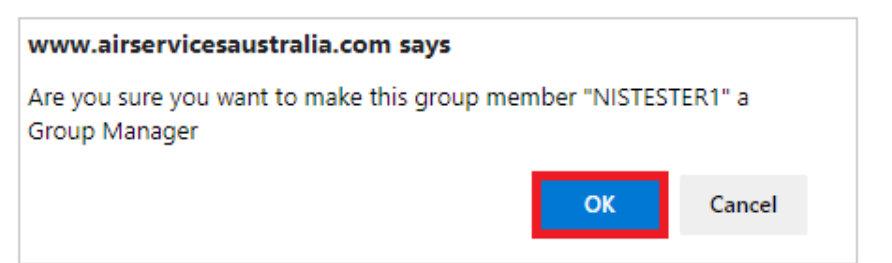

### 9 Remove Manager access

1. Select the **Managers** tab, and untick the box in the **Is Manager** column Group Management

| ect a group name (1   | rom the group list) to v | lew the group | detalis:                |                                             |                   |   |
|-----------------------|--------------------------|---------------|-------------------------|---------------------------------------------|-------------------|---|
| Create Group          | Delete Group             | Refresh       |                         |                                             |                   |   |
| Groups                |                          | Grou          | p Details               |                                             |                   |   |
| Managed by GPMNGT_TES |                          | Nam           | e:                      | TESTING_GROUP                               |                   |   |
| TESTING_GROUP (NOU)   |                          | Desc          | ription: *              | TEST GROUP FOR N<br>GROUP MANAGEME<br>GUIDE | IOTAM<br>INT USER |   |
|                       |                          |               |                         | Update Description                          | n                 |   |
|                       |                          | NOT           | AM Origination<br>eges: | Yes                                         |                   |   |
|                       |                          | Loca          | tions:                  |                                             |                   |   |
|                       |                          |               |                         |                                             |                   |   |
|                       |                          |               | lanagers Me             | embers                                      |                   |   |
|                       |                          |               | User Name               | ls Manager                                  | Delete            |   |
|                       |                          |               | GPMNGT_TEST             | г 🖌                                         | Delete            | - |
|                       |                          |               | NISTESTER1              |                                             | Delete            |   |
|                       |                          |               |                         |                                             |                   |   |
|                       |                          |               |                         |                                             |                   |   |
|                       |                          |               |                         |                                             |                   | - |
|                       |                          |               | Add Manager             |                                             |                   |   |
|                       |                          |               |                         |                                             |                   |   |

2. You will receive a confirmation prompt. Select **OK** to confirm removal of Manager access. The individual will now appear in the **Members** tab.

| www.airservicesaustralia.com says                              |              |            |
|----------------------------------------------------------------|--------------|------------|
| Are you sure you want to make this group man<br>a Group Member | ager "NISTES | TER1" only |
|                                                                | ОК           | Cancel     |

### 10 Delete a Manager/Member

1. Select the appropriate **Managers** or **Members** tab, and select the delete option against the User Name of the individual you wish to remove

| Group Management                                 |                                  |                                             |                   |
|--------------------------------------------------|----------------------------------|---------------------------------------------|-------------------|
| Select a group name (from the group list) to vie | w the group details:             |                                             |                   |
| Create Group Delete Group                        | Refresh                          |                                             |                   |
| Groups                                           | Group Details                    |                                             |                   |
| 🖃 🧝 Managed by GPMNGT_TEST                       | Name:                            | TESTING_GROUP                               |                   |
| TESTING_GROUP (NOU)                              | Description: *                   | TEST GROUP FOR I<br>GROUP MANAGEME<br>GUIDE | NOTAM<br>ENT USER |
|                                                  |                                  | Update Descripti                            | on                |
|                                                  | NOTAM Origination<br>Privileges: | Yes                                         |                   |
|                                                  | Locations:                       |                                             |                   |
|                                                  |                                  |                                             |                   |
|                                                  | Managers Me                      | embers                                      |                   |
|                                                  | User Name                        | ls Manager                                  | Delete            |
|                                                  | NISTESTER1                       |                                             | Delete            |
|                                                  |                                  |                                             |                   |
|                                                  |                                  |                                             |                   |
|                                                  |                                  |                                             |                   |
|                                                  |                                  |                                             | *                 |
|                                                  | Add Member                       |                                             |                   |
|                                                  |                                  |                                             |                   |

2. You will receive a confirmation prompt. Select **OK** to confirm removal from the Group

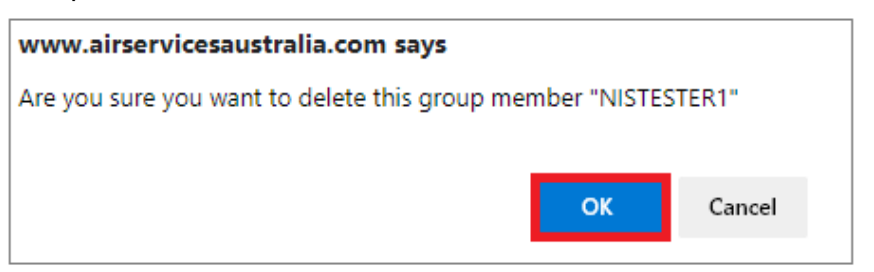